## **SETTING UP GATEWAY (BLEGW-99)**

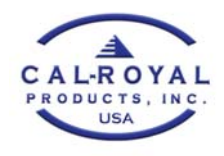

\*\*When setting up lock with gateway, make sure that the BLEGW-99 is plugged in to a power source, within range of the lock and within wi-fi signal range.

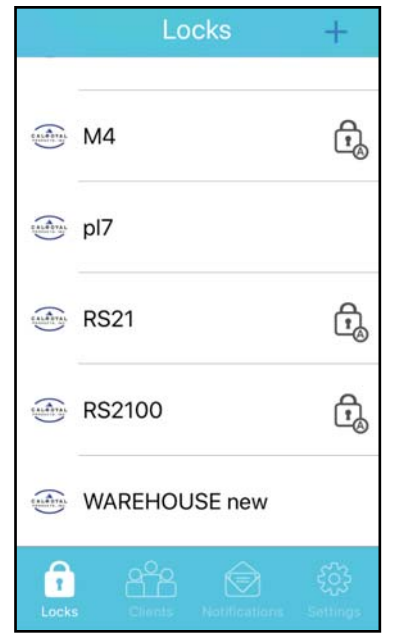

 On the admin phone where the lock is registered, go to LOCKS on K3 app

|               |      | Locks       |           | +                 |  |
|---------------|------|-------------|-----------|-------------------|--|
|               | M4   |             |           | t,                |  |
|               | pl7  |             |           |                   |  |
|               | RS21 |             |           | ß                 |  |
|               | t    | (])<br>Info | E<br>Logs | ©<br>Sync         |  |
| WAREHOUSE new |      |             |           |                   |  |
| Locks         |      | a (         |           | र्ट्र<br>Settings |  |

 Swipe left on the name of the lock you are trying to pair with the gateway and tap INFO

| K F                           | RS2100               |  |  |
|-------------------------------|----------------------|--|--|
| Time Zone                     | Los Angeles (-07:00) |  |  |
| Pairing Time 2018-07-17 11:47 |                      |  |  |
| Parameters                    |                      |  |  |
| Auto Unlock                   | Disabled 3           |  |  |
| Gateway Management            |                      |  |  |
| D                             | elete Lock           |  |  |
| Locks Clier                   | 음 😥 🤃                |  |  |

3. Scroll down and tap GATEWAY MANAGEMENT

| < Gateway Manageme             | ent     |
|--------------------------------|---------|
|                                |         |
| Setup New Gateway              | >       |
|                                |         |
|                                |         |
|                                |         |
|                                |         |
|                                |         |
|                                |         |
|                                |         |
|                                |         |
|                                |         |
|                                | -<br>   |
| Locks Clients Notifications Se | ttings  |
| Locks Clients Notifications Se | ttings: |

4. Tap SET UP NEW GATEWAY

| < Gateway Setting                 |  |  |  |  |
|-----------------------------------|--|--|--|--|
| Name                              |  |  |  |  |
| Please set a gateway name         |  |  |  |  |
| SSID                              |  |  |  |  |
| Please enter the name of the W-Fi |  |  |  |  |
| Password                          |  |  |  |  |
|                                   |  |  |  |  |
|                                   |  |  |  |  |
| Sync to Lock                      |  |  |  |  |
|                                   |  |  |  |  |
|                                   |  |  |  |  |
| 🔒 🖀 🖄 🏟                           |  |  |  |  |

5. Set a name for your gateway, fill in the SSID and password for your wi-fi accordingly and tap SYNC TO LOCK

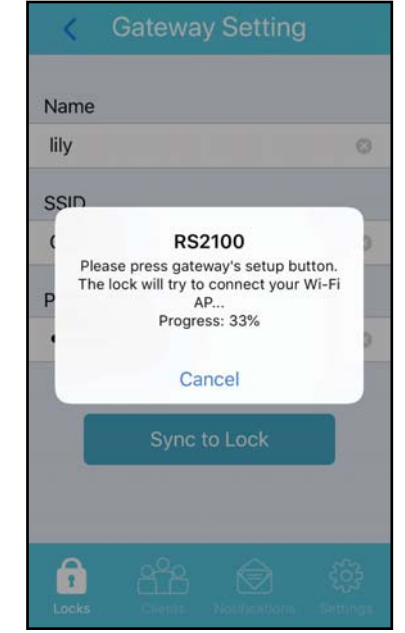

 Follow the instructions that pop up on your phone. (There is a tool inside the BLEGW-99 packaging that can be used to press the setup button).

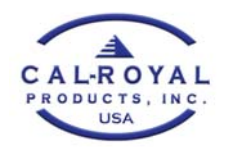

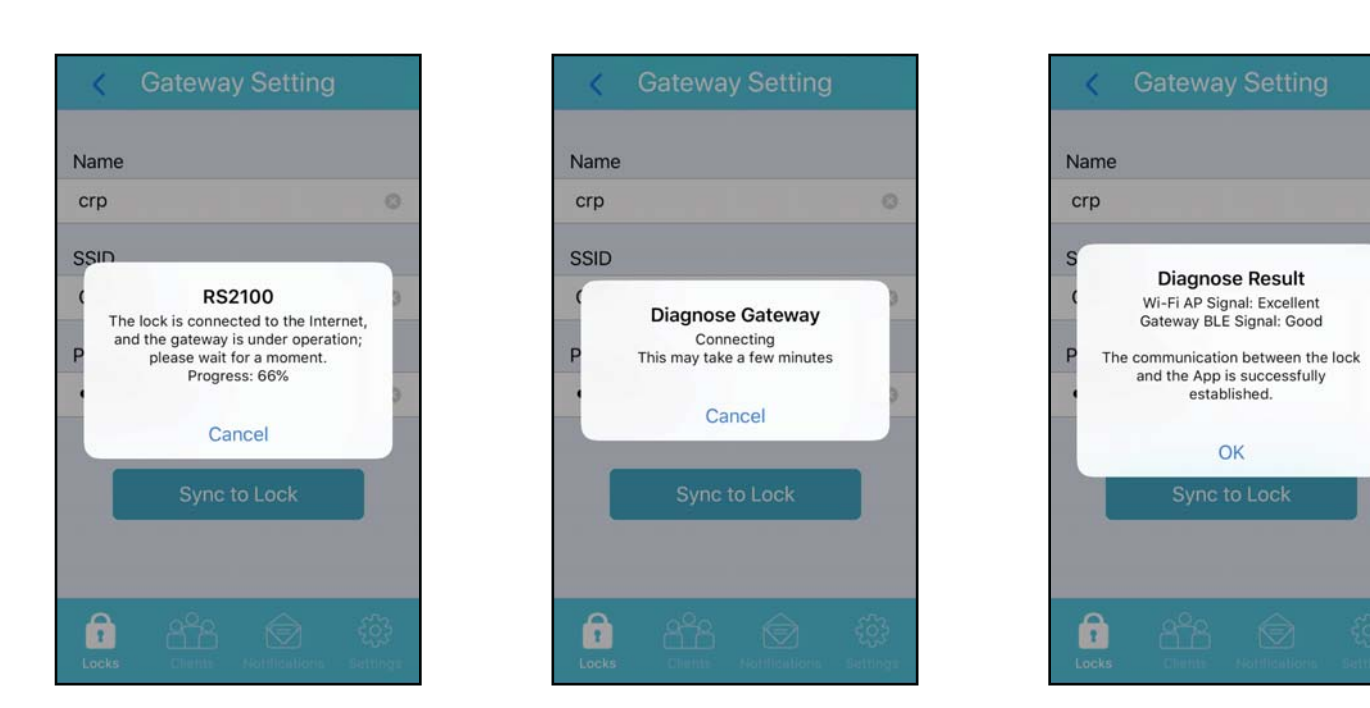

7. Wait for the gateway to finish pairing with the lock.

| < RS               | 2100                    |  |  |  |
|--------------------|-------------------------|--|--|--|
| Gateway Management |                         |  |  |  |
| Diagnose Gateway   |                         |  |  |  |
| Wi-Fi SSID         | CRWIFI                  |  |  |  |
| Gateway Name       | crp >                   |  |  |  |
| Gateway Model      | K3 Gateway 07           |  |  |  |
| electric imp       | Powered by Electric Imp |  |  |  |
| Gateway Firmwar    | re 00030604             |  |  |  |
| Gateway Code       | 01000803                |  |  |  |
| Gateway ID         | 30000c2a690c9167        |  |  |  |
| Gateway Added      | 2018-07-17 13:57:00     |  |  |  |
| Locks              | Notifications Settings  |  |  |  |

Once the gateway is set up, you will see all the information, under the lock it was paired with.